# 建筑施工现场专业岗位人员(八大员)课程购买与学习流程

八大员课程<mark>仅支持企业进行购买</mark>,企业购买与三类人员继续教育学习购买流程相同,下载表格并填写姓名与身份证,上传表格后选择支付方式完成购买 **购买流程** 

1.登录企业账号后点击建筑施工现场专业岗位人员(八大员)栏目

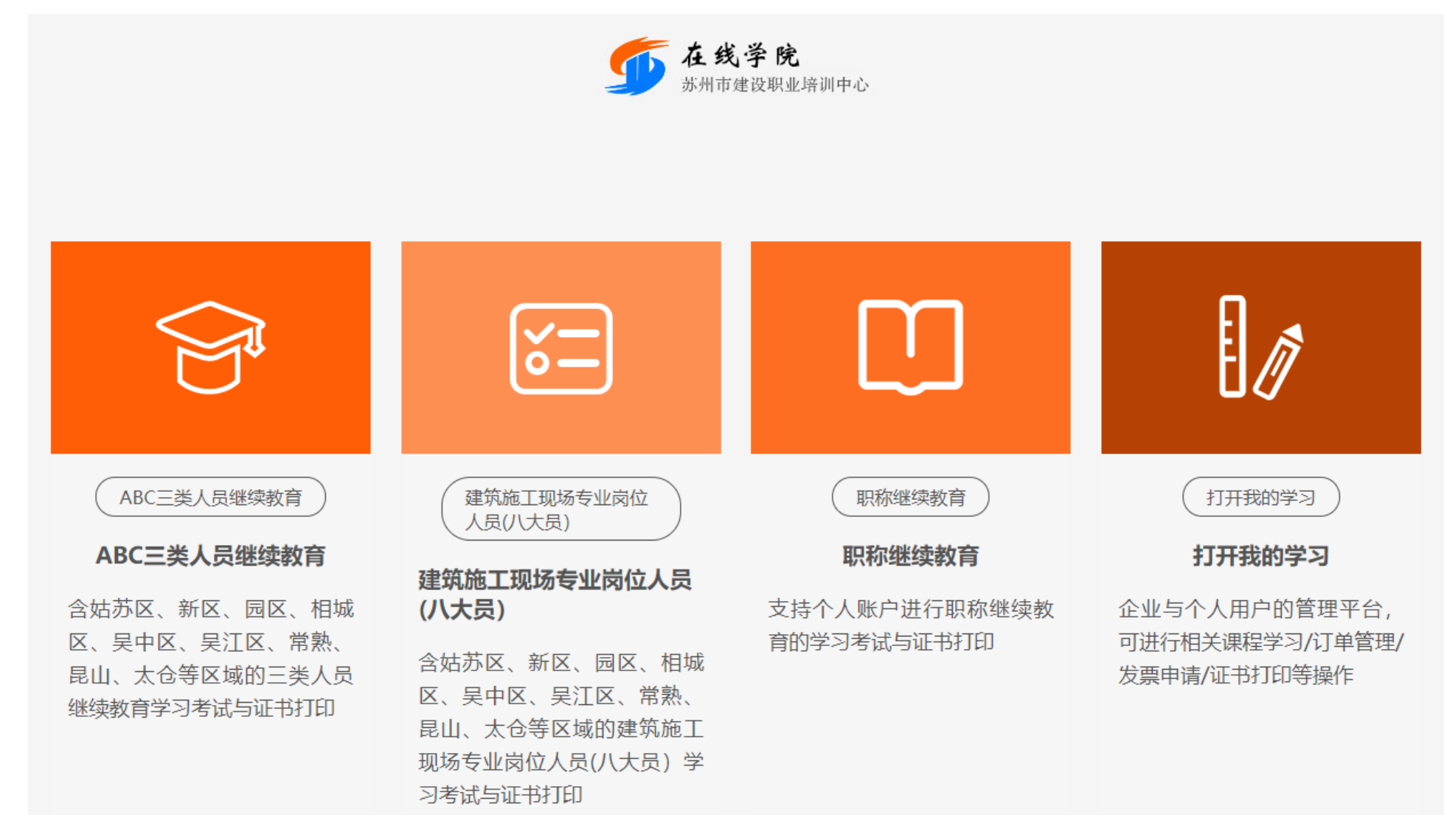

### 2. 选择对应地区并购买对应课程

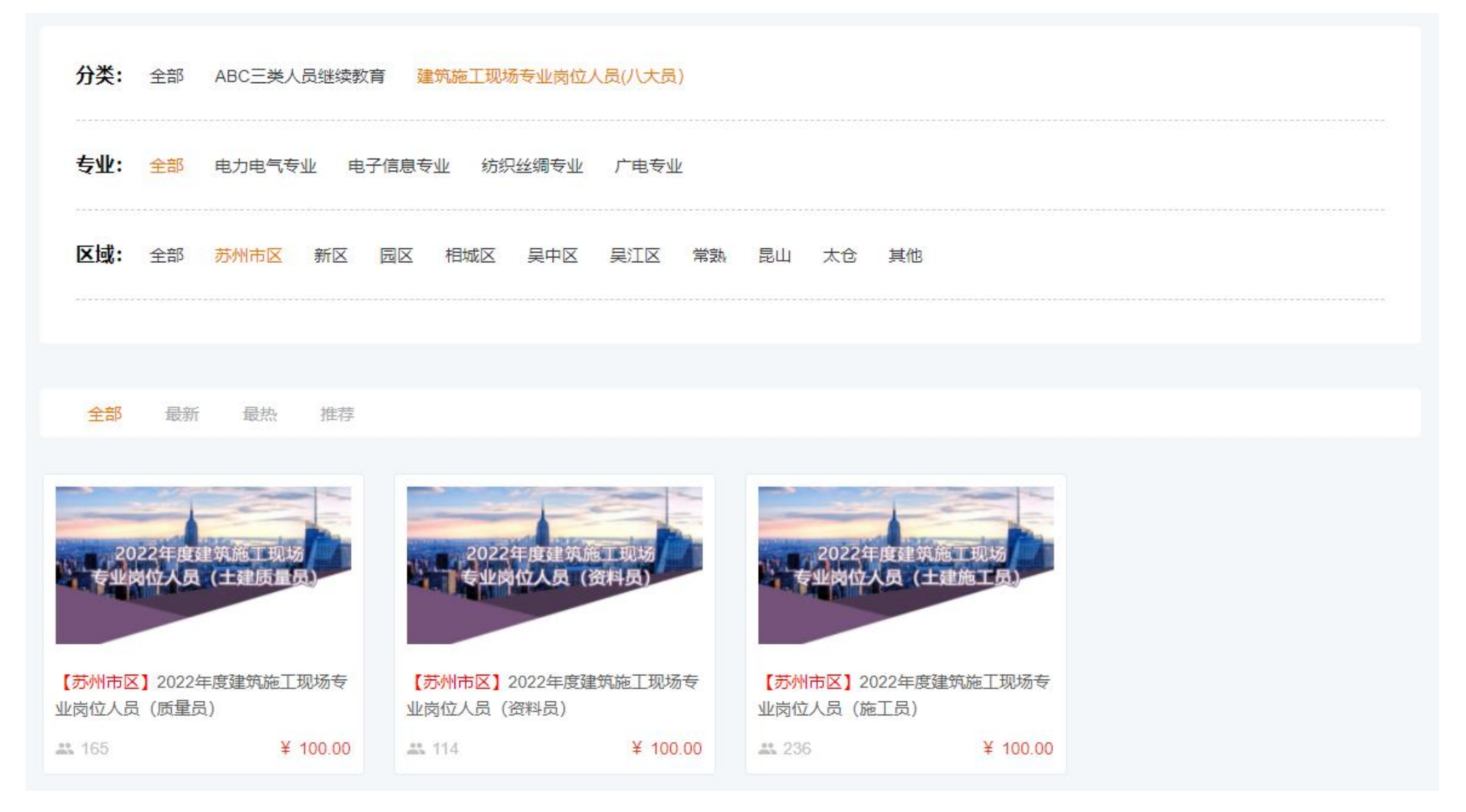

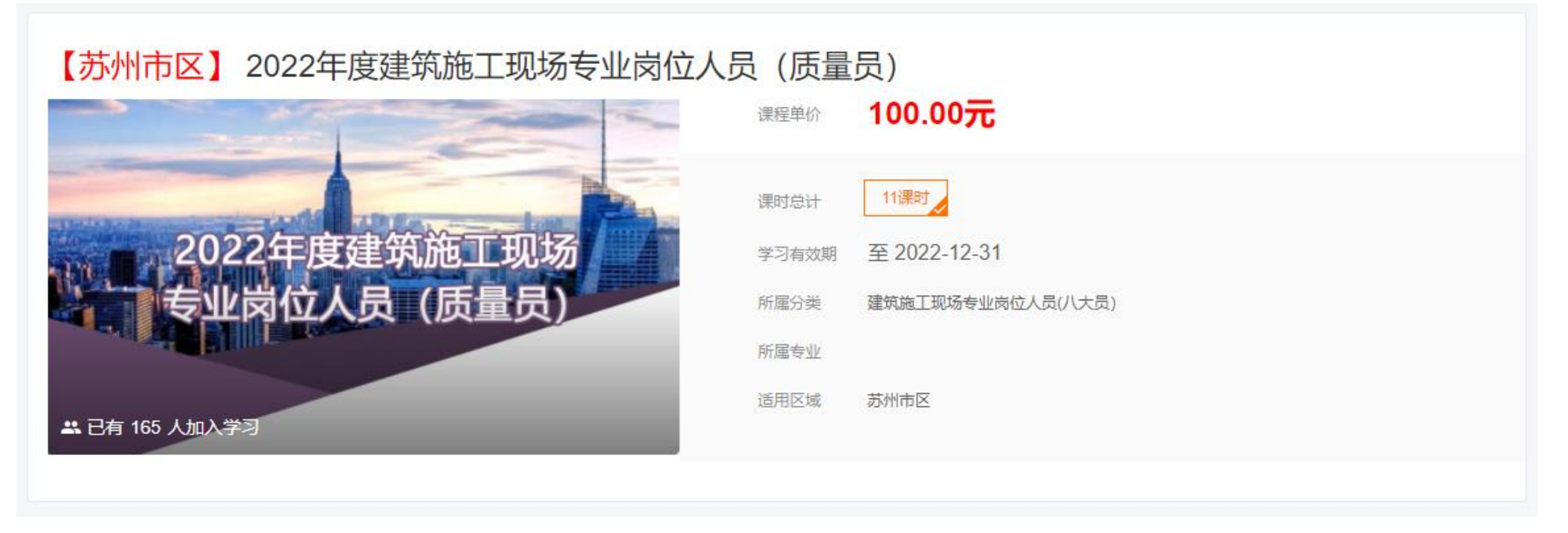

1.个人账号登录后点击打开我的学习,账号为身份证,默认密码为 123456,如忘记密码请自行找回密码

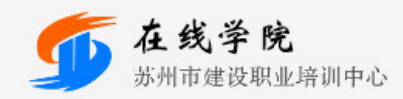

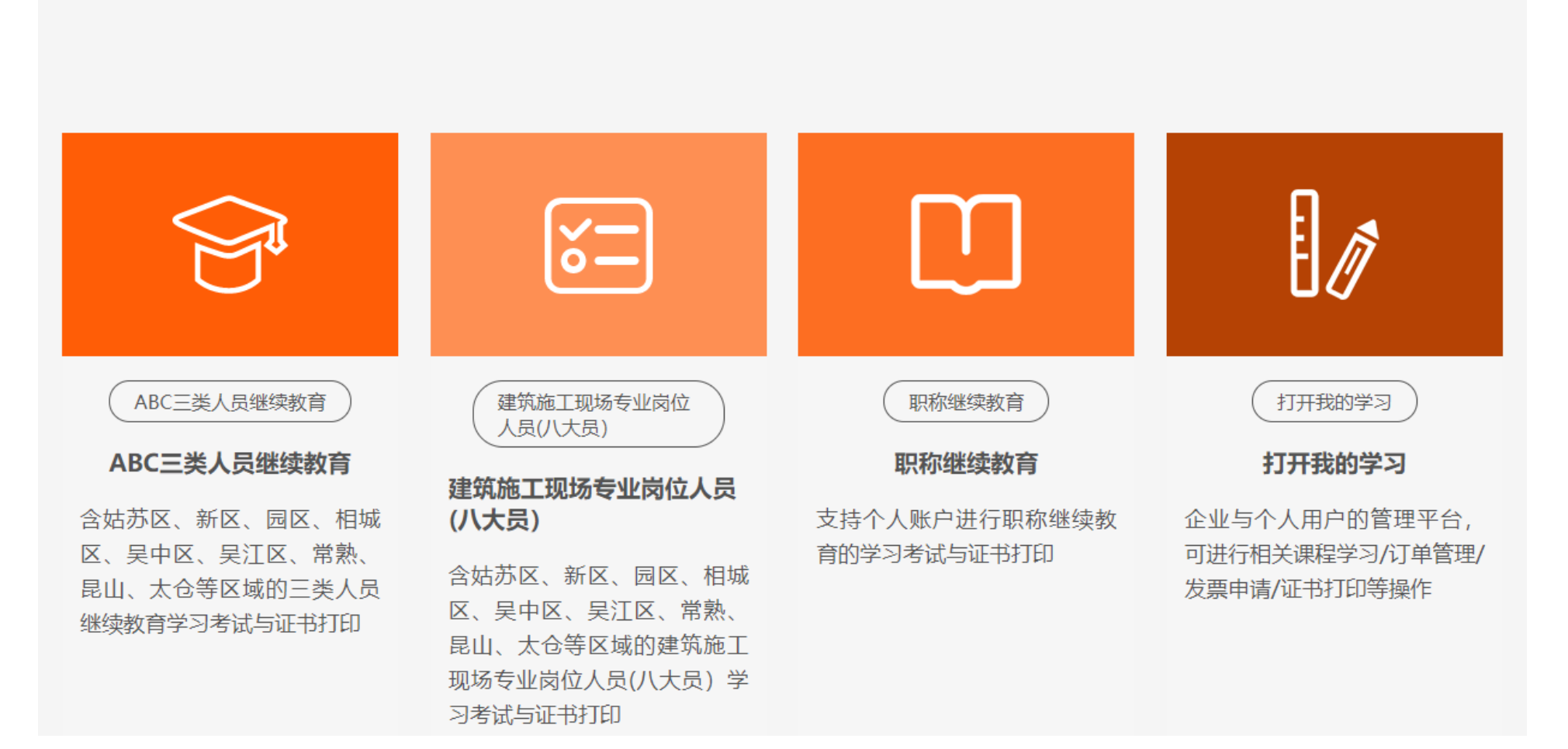

# 2.选择对应课程进行学习

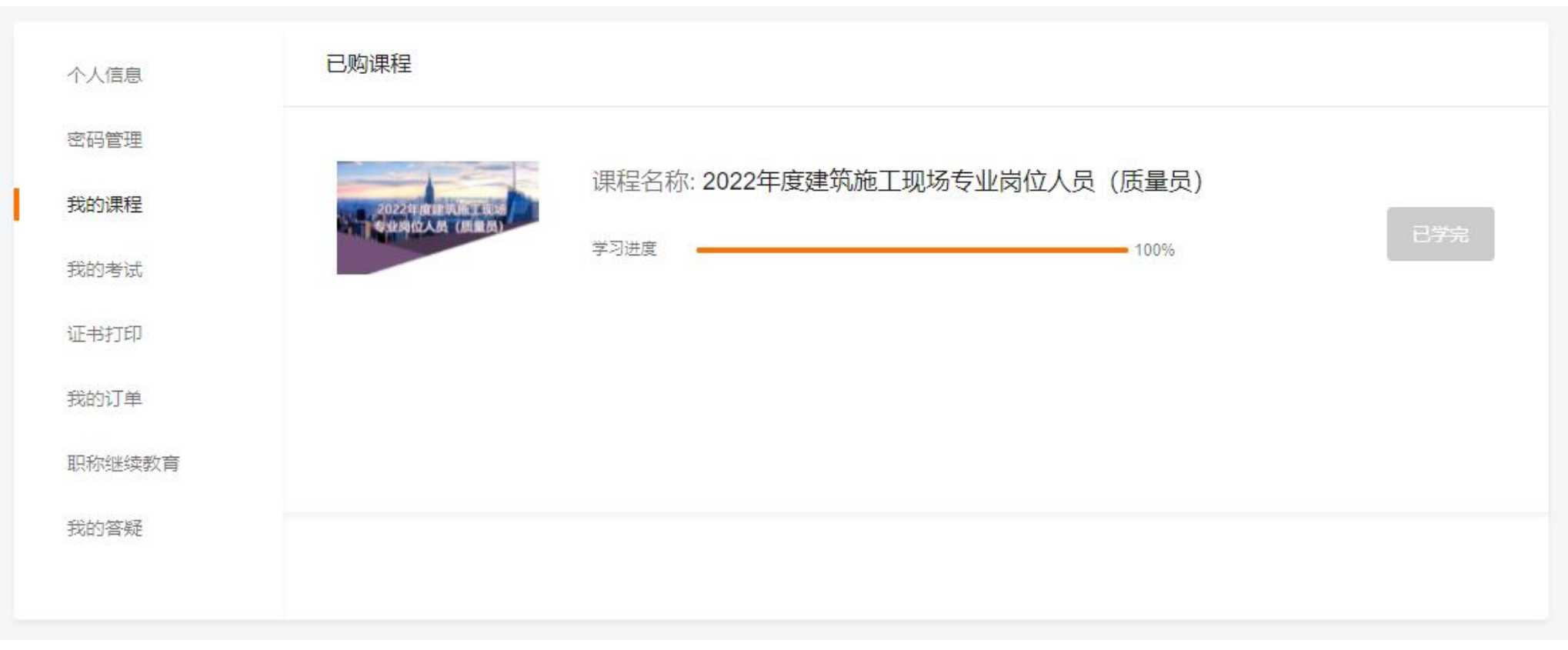

## 3.选择相应课时完成学习

首页 / 建筑施工现场专业岗位人员(八大员) / 2022年度建筑施工现场专业岗位人员 (质量员)

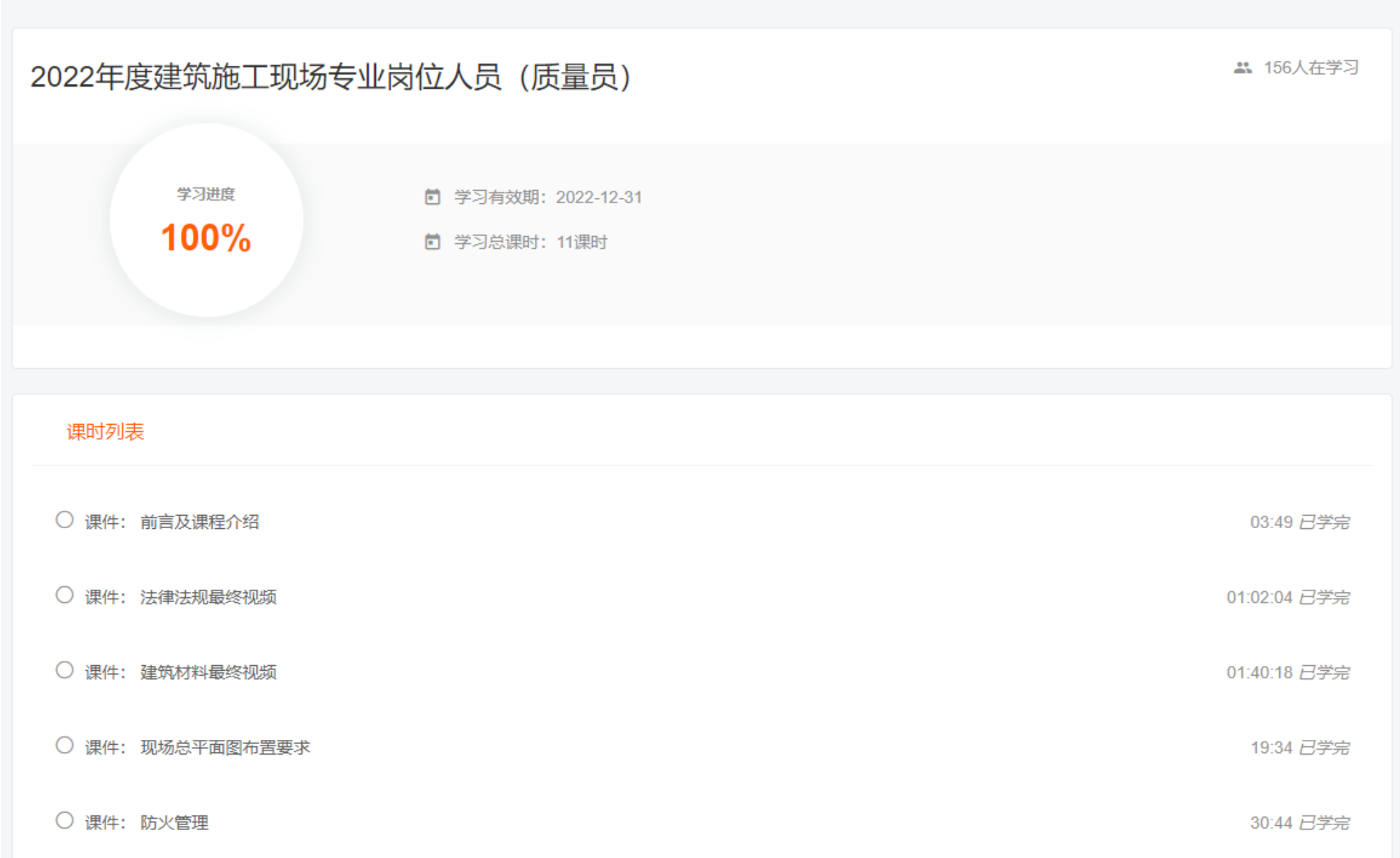

#### 4.选择我的考试完成课程线上考试

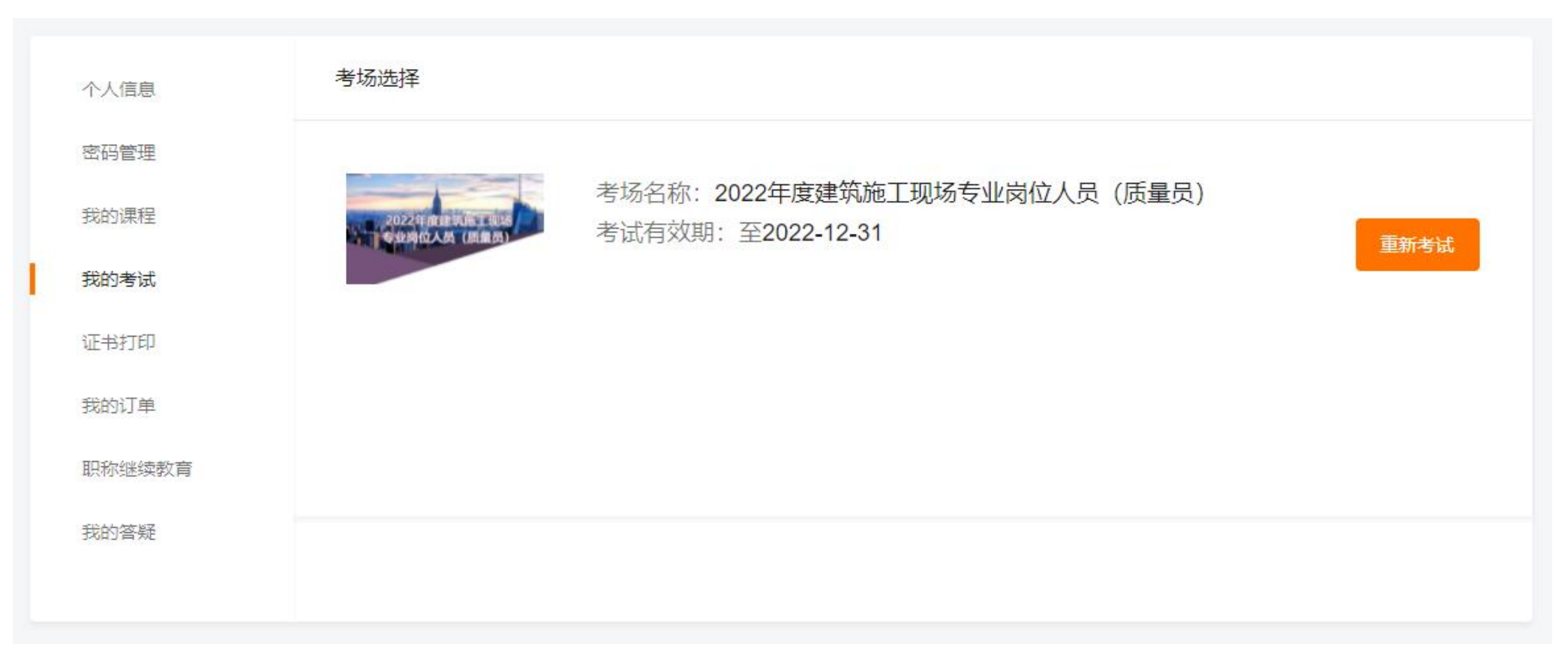

5.点击证书打印,选择完成学习的课程进行打印证书

| 个人信息   | 证书打印                                                   |
|--------|--------------------------------------------------------|
| 密码管理   |                                                        |
| 我的课程   | 所属课程: 2022年度建筑施工现场专业岗位人员 (质量员)<br>证书编号:苏E0100122200001 |
| 我的考试   | 所属企业:                                                  |
| 证书打印   |                                                        |
| 我的订单   |                                                        |
| 职称继续教育 |                                                        |
| 我的答疑   |                                                        |
|        |                                                        |

# 6.证书模版展示

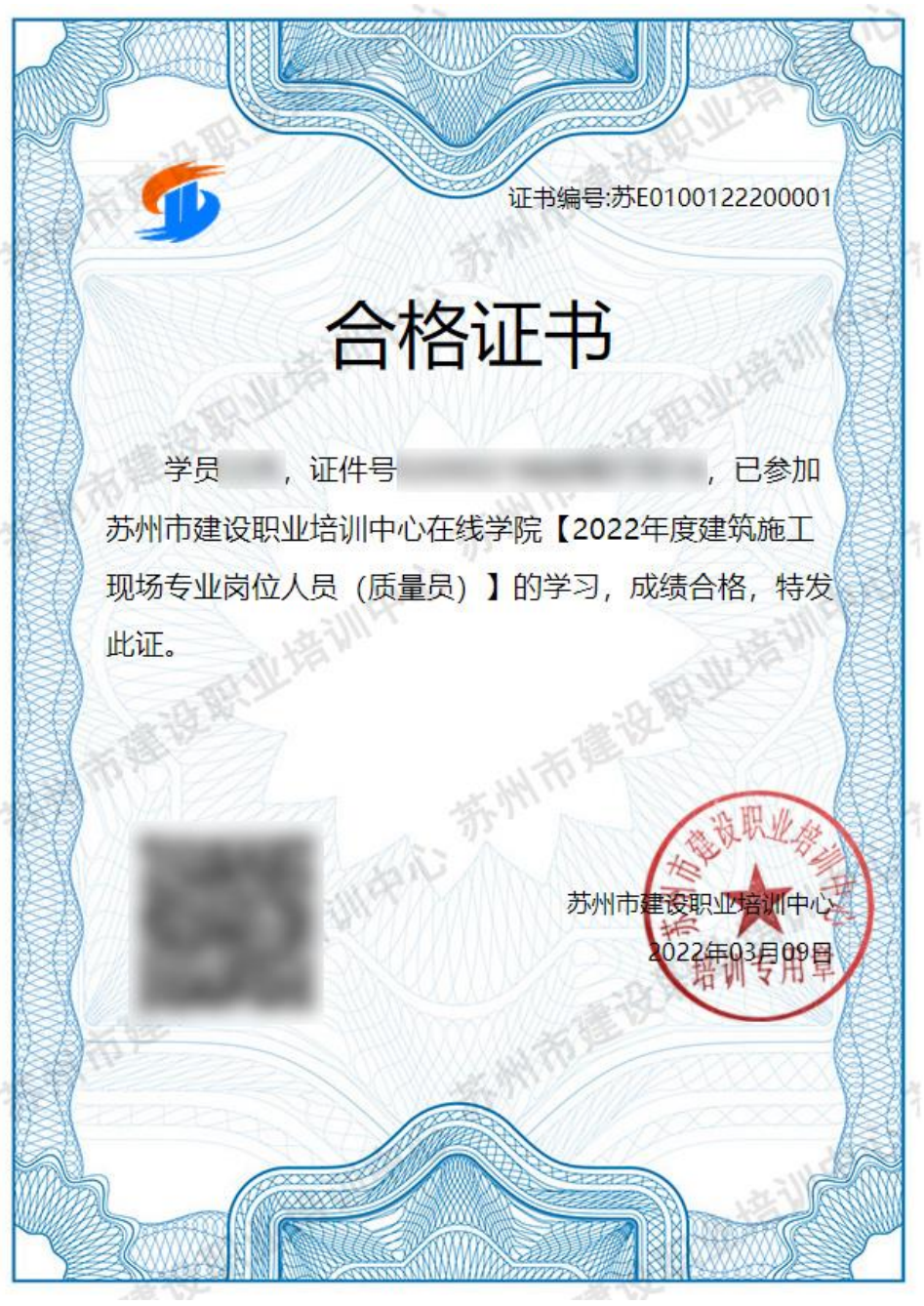